# 校园统一支付平台移动端使用说明

#### 1、系统简介

重庆科技学院校园统一支付移动端平台是针对在校生、老师及外校人员进行网上缴费的 一个收费系统。在校生、教师以及校外人员能随时随地通过本系统缴纳学费以及其他的学校 各种零星费用,并能够实时查询项目欠费和已缴费情况。

### 2、系统功能

支付平台主要包括的功能有:个人信息管理、欠费查询、学费缴费、其他缴费、缴费记录查询、已缴费信息查询以及项目报名。

### 3、系统使用说明

3.1、登录地址: <u>http://sf.cqust.edu.cn</u>

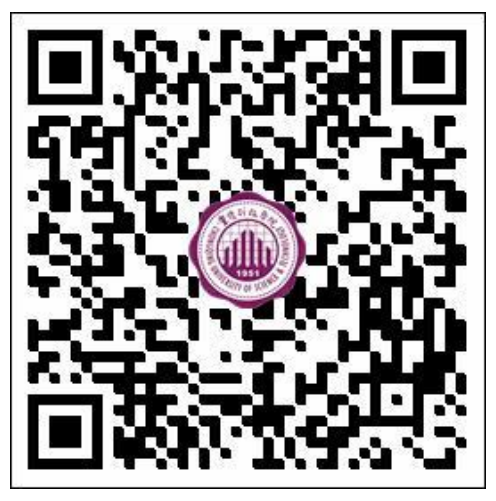

3.2、登录主页:

| ♥ 报名系统<br>校园统一支付平台                                                                                                    | <b>N</b> |
|----------------------------------------------------------------------------------------------------|----------|
| 1 请输入用户名                                                                                                    |          |
| 岛 请输入密码                                                                                                    |          |
| And Address of the Address of the Ad | 忘记密码?    |
| 登录                                                                                                    |          |
|                                                                                                    | 1        |

- A、学生点击报名系统可进行项目报名;
- B、点击忘记密码,可通过密保问题找回密码;
- 3.2、系统主页:

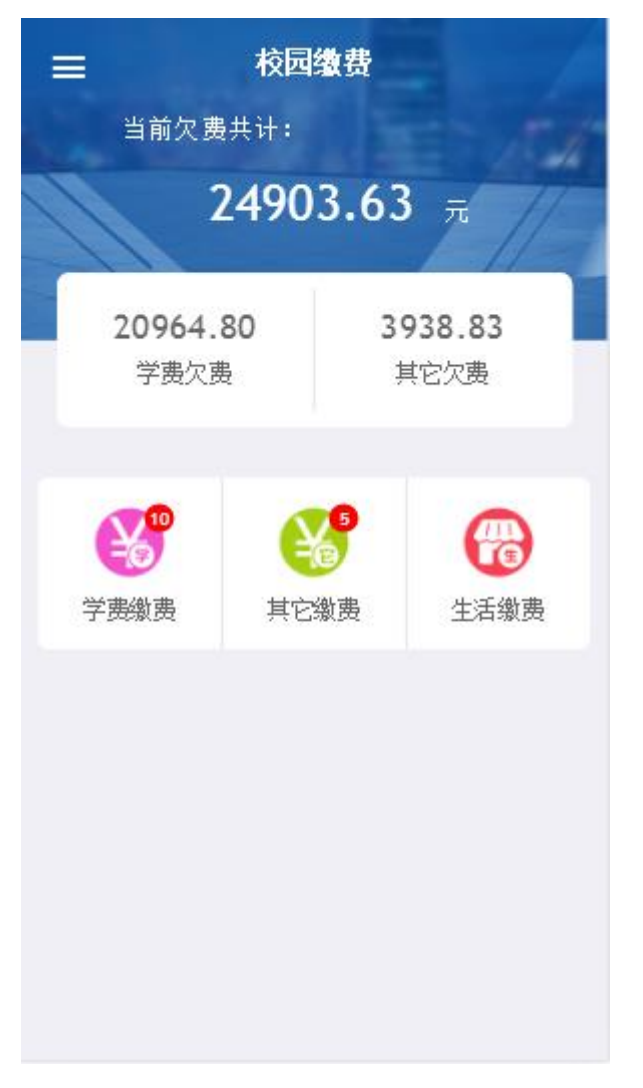

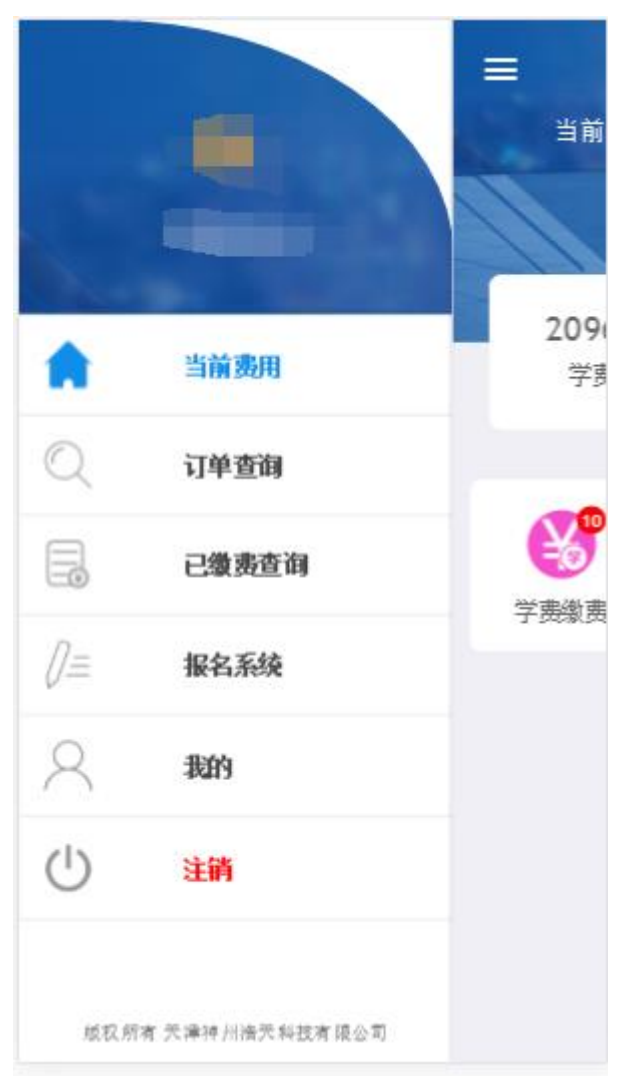

- A、系统主页包含学费缴费、其它缴费、生活缴费等;
- B、顶部汇总金额为学费欠费和其它缴费欠费的总金额;

#### 3.3、学费缴费:

| <b>く</b> 返回             | 学费缴费                    |   |
|-------------------------|-------------------------|---|
| 178 修改项目数               | 费金额时・最小缴费金额为100元        | ۲ |
|                         | 20964.80 元              |   |
| <b>1(</b><br>欠费?        | 41.01       除目     实交金额 |   |
| <mark>夺</mark> 2017学年欠到 | <b></b> 唐信息             |   |
| Ē] 学费<br>养 明细           | ¥ 18000.00<br>*         |   |
| 🖺 住宿费<br>🌲 明細           | ¥ 1.00                  |   |
| 🖹 测试<br>🜲 明細            | ¥ 1.81                  |   |
| <del>夺</del> 2015中匪砺-   | 十学年欠 弗信息                |   |
| 🔳 合计:1.                 | 00元 子                   |   |

- A、当欠费金额小于最小拆分金额时,改字按钮则不显示,该条欠费项目不能修 改金额;反之则允许;
- B、学生可多选或单选欠费项目进行缴费
- 3.4、支付界面**:**

| 支付平台                   | 取消     |
|------------------------|--------|
|                        |        |
| 付款人:00000              |        |
| 手续费:                   | 0.00 元 |
| 交易金额:                  | 1.00 元 |
|                        |        |
| 选择支付方式                 |        |
| (初信支付<br>(亿万用户选择,更快更方便 | 0      |
| <br>确认支付 1.00元         |        |
|                        |        |
|                        |        |
|                        |        |
|                        |        |
|                        |        |
|                        |        |

- A、金额核对无误后选择微信支付,系统会自动打开微信 APP 的支付界面,完成支付;
- B、支付前请核对收款方是否为您所在院校的名称,如收款方不合法则选择取消支付;

## 3.5、其它缴费:

| く 返回      | 其它       | 缴费  |         |     |
|-----------|----------|-----|---------|-----|
| 当前夕       | て费共计:    |     |         | 5.5 |
|           | 3938     | .83 | 元       | 1   |
|           |          |     |         | 1-  |
| 5         | 5        |     | 52.20   |     |
| 欠费        | 条目       |     | 实缴金额    |     |
| ☆批次号:20   | 16010001 |     |         |     |
| ▮ 报名费     |          | ¥   | 39.96   |     |
| ale hùan  |          |     |         |     |
| ☆批次号:20   | 17010001 |     |         |     |
| 📋 测试费     |          | ¥   | 0.98    |     |
| ♣ 明细      |          |     |         |     |
| 🖹 测试费2    | 2        | ×   | 2100.02 |     |
| 🐥 明细      |          | Ŧ   | 2100.03 |     |
| 合计: 39.96 | 元        |     |         | 2   |

A、在选择支付项目时,每次只能选择一个批次;

B、点击缴字按钮则进入到支付界面,如学费支付;

## 3.6、生活缴费:

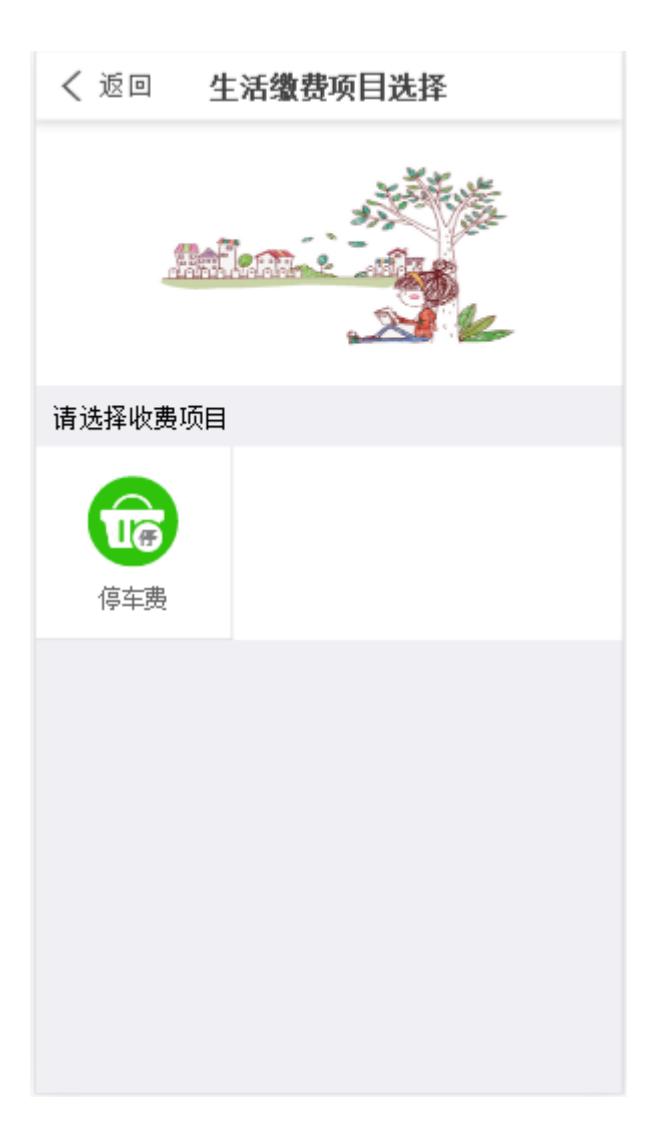

| く 返回 | 至 生活缴费信息录入    |  |
|------|---------------|--|
| 项目:  | 停车费           |  |
| 金额:  | <b>0.01</b> 元 |  |
| 备注:  |               |  |
|      | 确认            |  |
|      |               |  |
|      |               |  |
|      |               |  |
|      |               |  |
|      |               |  |

- A、用户登录后选择自己需要缴纳的收费项目;
- B、确定金额无误后点击确认,则跳转至支付页面,完成费用缴纳

### 3.7、订单查询:

|       | 订单查询 |           |             |
|-------|------|-----------|-------------|
| 本日    | 全部   | 本月        | 自定义         |
| 订单号:  |      | xf1712065 | ZHT000001   |
| 订单日期: |      | 2017-12-( | 06 11:36:42 |
| 交易金额: |      |           | 0.37 元      |
| 交易银行: |      |           | 微信支付        |
| 收费类型: |      |           | 学费缴费        |
| 繳费渠道: |      |           | PC          |
| 交易状态: |      |           | 支付失败        |
| 订单号:  |      | cz171206S | ZHT000009   |
| 订单日期: |      | 2017-12-( | 06 11:01:17 |
| 交易金额: |      |           | 0.01 元      |

A、用户可按本日、全部、本月、自定义时间段进行订单检索;

B、点击右上角的图标可按全部、失败、成功订单状态进行筛选;

## 3.7、 已缴费查询:

|                            | 学费 | 收费单查询        |     |
|----------------------------|----|--------------|-----|
| 本日                         | 全部 | 本月           | 自定义 |
| 周三<br>2017-11-29           | ⊌  | 0.01<br>学费缴费 | >   |
| 周 <u>三</u><br>2017-11-29   |    | 0.01<br>学茜缴费 | >   |
| 周 <u>三</u><br>2017-11-29   | 8  | 0.01<br>学费缴费 | >   |
| <u>周三</u><br>2017-11-29    | 8  | 0.01<br>学费缴费 | >   |
| <del>周</del><br>2017-11-20 | 8  | 0.01<br>学费缴费 | >   |
| 周四<br>2017-09-28           | 8  | 0.01<br>学费缴费 | >   |
|                            | -  | 0.04         |     |

| G                | 其它收费单查询                                |     |
|------------------|----------------------------------------|-----|
| 日本               | 全部本月                                   | 自定义 |
| 周三<br>2017-11-29 | 0.01<br>支付室                            | >   |
| 周一<br>2017-10-30 | <ul> <li>0.01</li> <li>微信支付</li> </ul> | >   |
| 周一<br>2017-10-30 | <ul> <li>0.01</li> <li>微信支付</li> </ul> | 3   |
| 周一<br>2017-10-30 | <ul> <li>0.01</li> <li>微信支付</li> </ul> | >   |
| 周四<br>2017-09-28 | 0.01<br>支付室                            | >   |
| 周四<br>2017-09-28 | <ul> <li>0.01</li> <li>微信支付</li> </ul> | >   |
| 周四 2017-09-28    | 0.01                                   | >   |

A、用户可按本日、全部、本月、自定义时间段进行订单检索; B、点击右上角的图标可按学费、其它收费进行筛选;

## 3.8、 报名系统:

#### **3.8.1、**未登录用户:

1)、点击登录主页的报名系统,进入报名系统主页,如下:

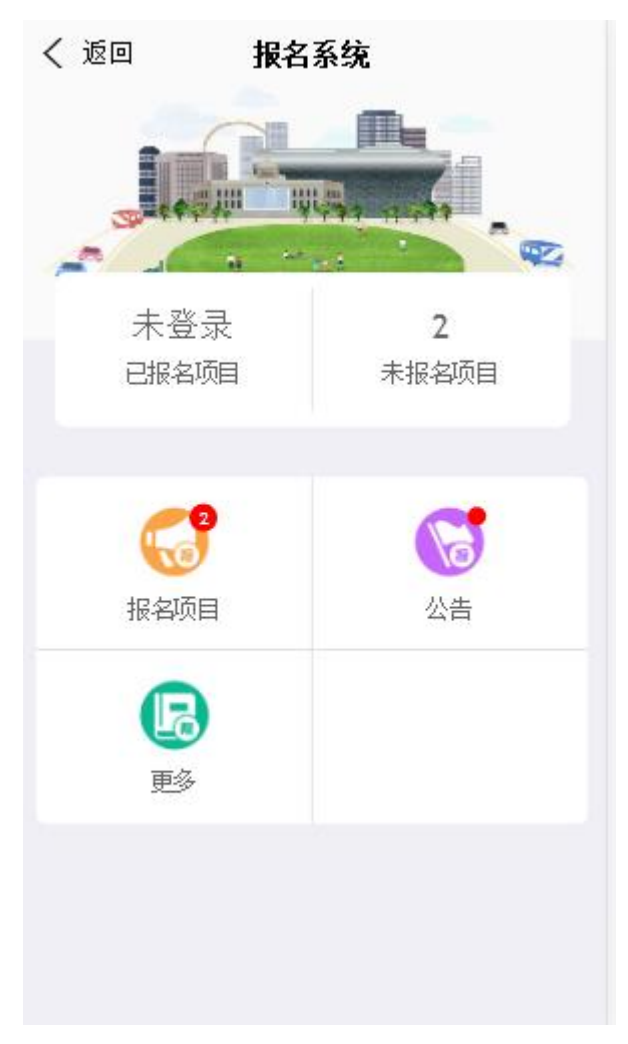

2)、点击报名项目

| く返          | D                              | 报名项目            | 未登录      |
|-------------|--------------------------------|-----------------|----------|
| <b>Q</b> 请籍 | 俞入项目信息                         | 1               | 捜索       |
| 收费          | 部门                             | 有效              | 报名状态     |
|             | <b>测试费</b> 2<br>啊大苏打,<br>报名类项目 | 是阿<br>目测试啊大苏打啊打 | 算 啊打算 阿达 |
|             | <b>报名费</b><br>博士生报4<br>1111    | 各费              |          |
|             |                                |                 |          |
|             |                                |                 |          |
|             |                                |                 |          |
|             |                                |                 |          |
| 上一          | -页                             | 1页              | 下一页      |

- A、默认只显示有效的项目;
- B、如想按报名状态检索,用户必须登录才能启用;
- C、选择报名项目,进入下一步;
- 3)、项目信息简介

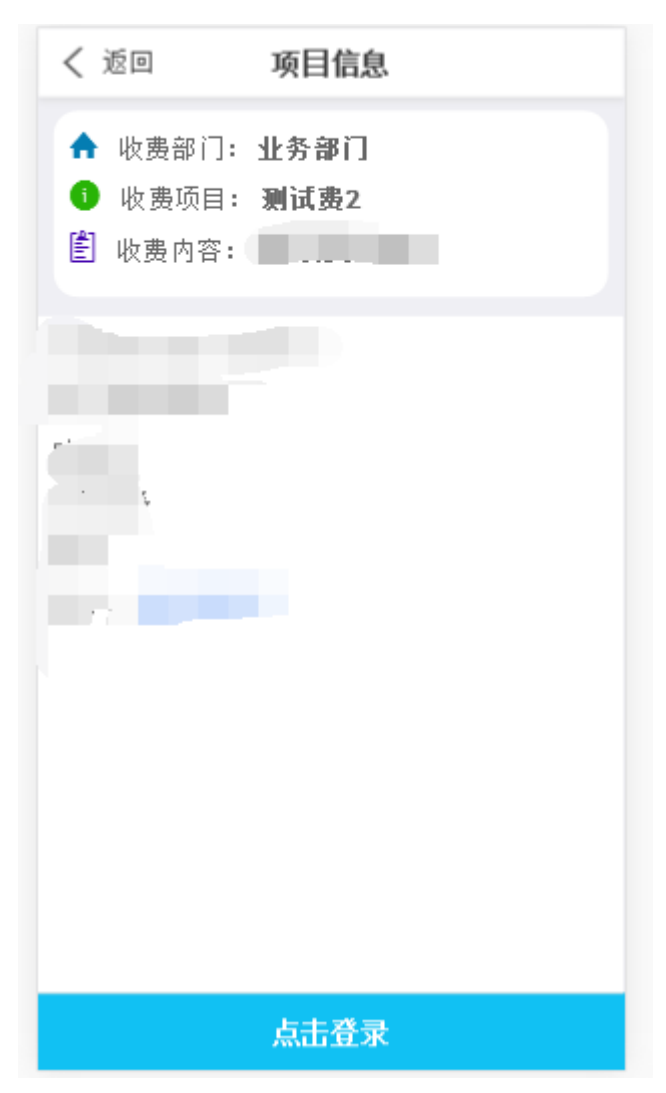

A、点击登录后会弹出登录窗口,如图:

| く 返回 项目信息 |
|-----------|
| ×         |
| 请输入用户名    |
| 읍 请输入密码   |
| 忘记密码?     |
| 登录注册      |
|           |
|           |
|           |
|           |
|           |
| 点击登录      |

B、点击注册按钮,如图:

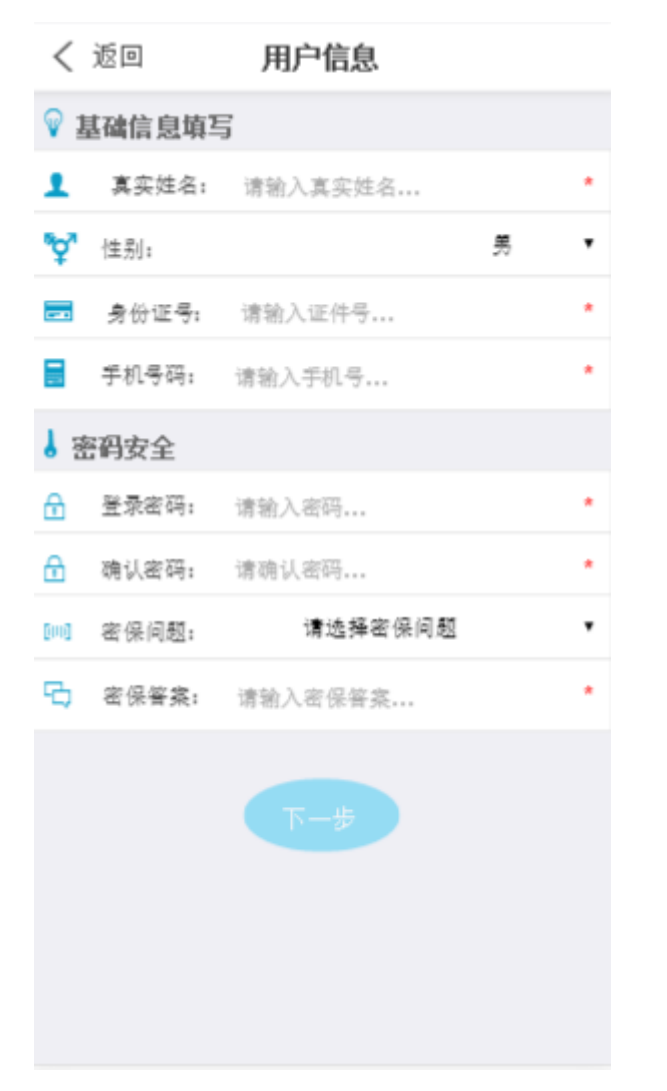

C、填写注册信息和密码,点击下一步,跳转至项目信息填写

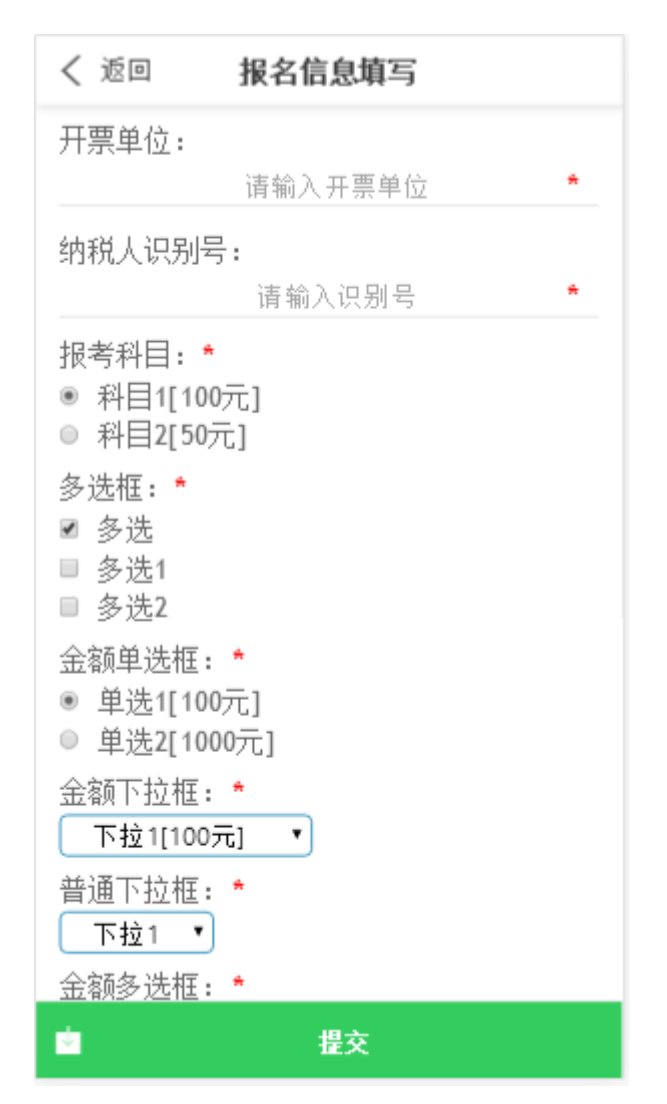

D、点击提交完成注册,则跳转至下图:

| < 返回                                      | 已报名信息                                                                |             |
|-------------------------------------------|----------------------------------------------------------------------|-------------|
| 收费部门:<br>收费项目:<br>收费时间:<br>收费金额:<br>已交金额: | 业务部门<br>测试费2[啊大苏打是阿]<br>2017-01-07~2025-09-23<br>2100.03 元<br>0.00 元 |             |
| 🏴 报名信                                     | 息:                                                                   | - C         |
| 』 真实姓名                                    | :                                                                    | 00000       |
| 性别:                                       |                                                                      | 男           |
| 💷 证件号:                                    | 411224198                                                            | 710131300   |
| 🌭 手机号:                                    | 111                                                                  | 111111111   |
| 🗹 开票单位                                    | :                                                                    | 咋发          |
| 🗹 纳税人识                                    | 别号:                                                                  | 11111       |
| ☑ 报考科目                                    | :                                                                    | 科目1         |
| 🗹 多选框:                                    |                                                                      | 多选          |
| 🗹 金额单选                                    | 框:                                                                   | 单选2         |
| ☑ 金额下拉                                    | 框:                                                                   | 下拉 <b>2</b> |
| 3                                         | <b>泛费(2100.03</b> 元)                                                 |             |

点击 🛛 🗹 可尽心已报名信息进行修改

点击缴费则跳转至其他缴费页面,即可完成支付 3.8.2、已登录用户:

1)、点击系统主页菜单按钮,进入报名系统

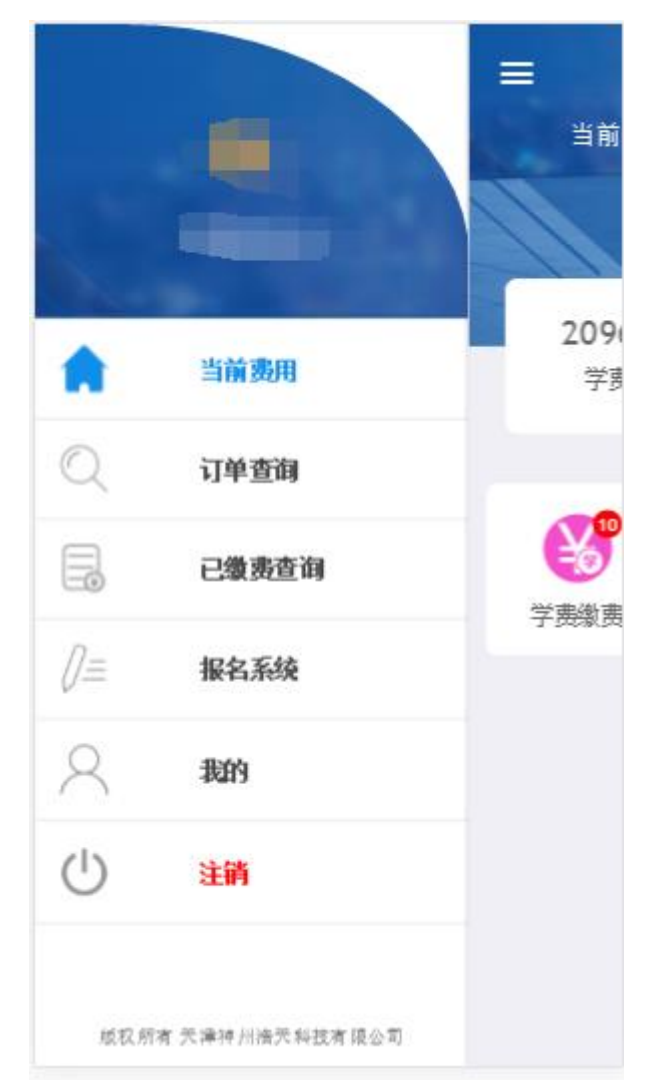

报名流程请参照 3.8.1; **3.9、 我的:** 

| <b>G</b> r | 我的   | 1 |
|------------|------|---|
|            |      |   |
| 🍋 系统公告     |      | > |
| 🗧 修改密码     |      | > |
|            |      |   |
|            |      |   |
|            |      |   |
|            | 退出登录 |   |
|            |      |   |

A、用户可在此界面查看身份信息、修改密码、退出等操作